# Esempio di configurazione di Nexus 5500 VM-FEX

## Sommario

Introduzione Prerequisiti Requisiti Componenti usati VM-FEX Definizioni Configurazione Esempio di rete Verifica e risoluzione dei problemi

## Introduzione

In questo documento viene descritto come configurare, utilizzare e risolvere i problemi relativi alla funzionalità Virtual Machine Fabric Extender (VM-FEX) sugli switch Cisco Nexus 5500.

## Prerequisiti

### Requisiti

Cisco raccomanda la conoscenza di base di questi argomenti.

- VPC (Virtual Port Channel) Nexus
- VMware vSphere

### Componenti usati

Le informazioni di questo documento si basano sulle seguenti versioni hardware e software:

- Nexus 5548UP con versione 5.2(1)N1(4)
- Server rack UCS C210 M2 con UCS P81E Virtual Interface Card con firmware versione 1.4(2)
- vSphere versione 5.0 (ESXi e vCenter)

Le informazioni discusse in questo documento fanno riferimento a dispositivi usati in uno specifico ambiente di emulazione. Su tutti i dispositivi menzionati nel documento la configurazione è stata ripristinata ai valori predefiniti. Se la rete è operativa, valutare attentamente eventuali

conseguenze derivanti dall'uso dei comandi o dalla configurazione dell'acquisizione dei pacchetti.

## VM-FEX

VM-FEX combina reti virtuali e fisiche in un'unica infrastruttura. Consente di effettuare il provisioning, configurare e gestire il traffico di rete delle macchine virtuali e il traffico di rete bare metal all'interno di un'infrastruttura unificata.

Il software VM-FEX estende la tecnologia Cisco Fabric Extender al sistema virtuale con le seguenti funzionalità:

- Ogni macchina virtuale include un'interfaccia dedicata sullo switch padre.
- Tutto il traffico della macchina virtuale viene inviato direttamente all'interfaccia dedicata sullo switch.
- Lo switch vSwitch standard nell'hypervisor viene eliminato.

VM-FEX è un tipo di switch virtuale distribuito (DVS o VDS). Il DVS presenta un'astrazione di un singolo switch su più server ESX che fanno parte dello stesso contenitore del centro dati in vCenter. La configurazione del Virtual Machine (VM) Virtual Network Interface Controller (VNIC) viene gestita da una postazione centralizzata (Nexus 5000 o UCS in VM-FEX; in questo documento viene illustrata la VM-FEX basata su Nexus 5000).

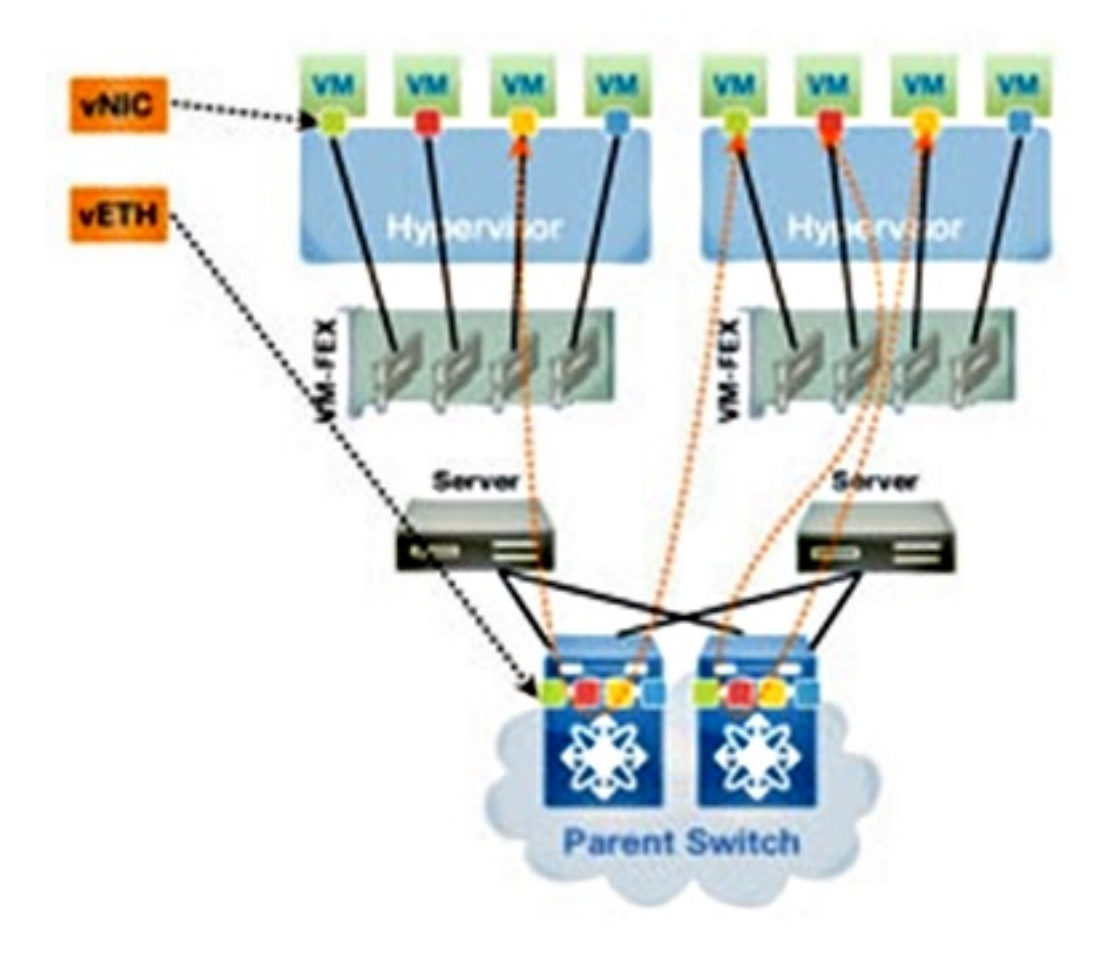

VM-FEX può funzionare in due modalità:

• Pass-through: Si tratta della modalità predefinita, in cui VEM è coinvolto nel percorso dati per

il traffico VM.

• Prestazioni elevate: Il traffico della VM non viene gestito da VEM ma viene passato direttamente alla scheda di virtualizzazione IO di rete (NIV).

Per utilizzare la modalità ad alte prestazioni, è necessario che sia richiesta dalla configurazione del profilo della porta e che sia supportata dal sistema operativo VM e dalla relativa scheda virtuale. Ulteriori informazioni al riguardo sono disponibili più avanti in questo documento.

### Definizioni

- Virtual Ethernet Module (VEM). Modulo software Cisco che viene eseguito all'interno dell'hypervisor ESX e fornisce l'implementazione VNLink in un unico pacchetto
- Network IO Virtualization (NIV) utilizza VNtagging per installare diversi collegamenti di rete virtuali (VN-Link) sullo stesso canale Ethernet fisico
- DCBX (Datacenter Bridging Capability Exchange)
- Controllo interfaccia VNIC (VIC)
- VNIC (Virtual NIC), che indica un endpoint host. Può essere associato a un VIF attivo o a un VIF in standby
- Porta virtuale distribuita (DVPort). VNIC è collegato alla porta DVP in VEM
- Interfaccia virtuale NIV (VIF), indicata in un endpoint di rete
- L'interfaccia Ethernet virtuale (Eth) rappresenta il file VIF sullo switch
- PTS (Pass-Through Switch). Modulo VEM installato nell'hypervisor

**Nota:** Il VEM utilizzato in VM-FEX è simile a quello utilizzato con Nexus 1000v. La differenza è che in VM-FEX, VEM funziona in modalità pass-through e non esegue la commutazione locale tra VM sullo stesso ESX.

## Configurazione

La topologia è un server UCS-C con P81E VIC dual-homed per due switch Nexus 5548 VPC.

**Nota:** per ulteriori informazioni sui comandi menzionati in questa sezione, usare lo <u>strumento di</u> ricerca dei comandi (solo utenti registrati).

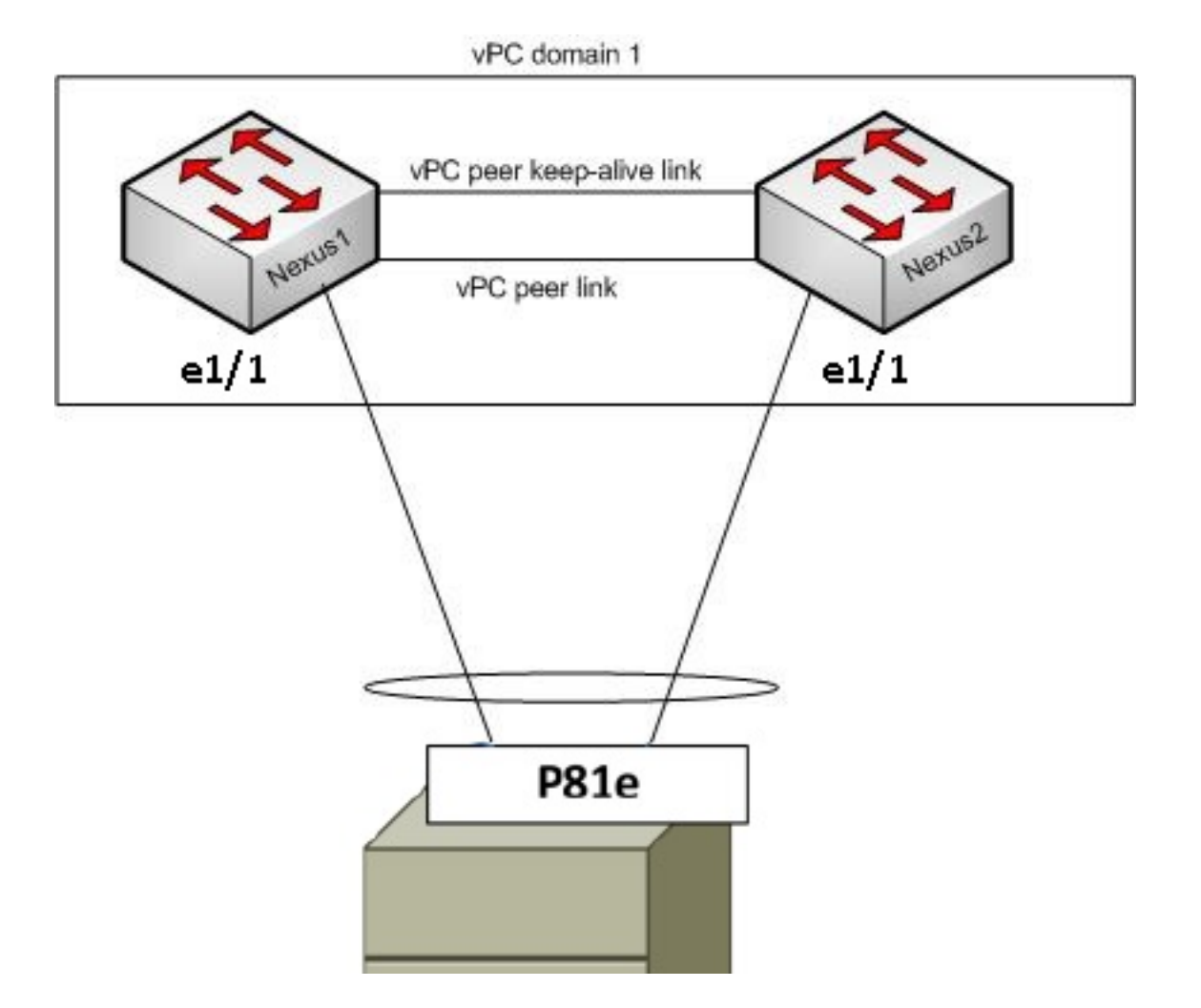

I componenti necessari devono essere già installati:

- Il VPC è configurato e inizializzato correttamente tra i due switch Nexus 5000.
- VMWare vCenter è installato e connesso tramite un client vSphere.
- ESXi viene installato sul server UCS-C e aggiunto a vCenter.
- I passaggi della configurazione sono riepilogati di seguito:

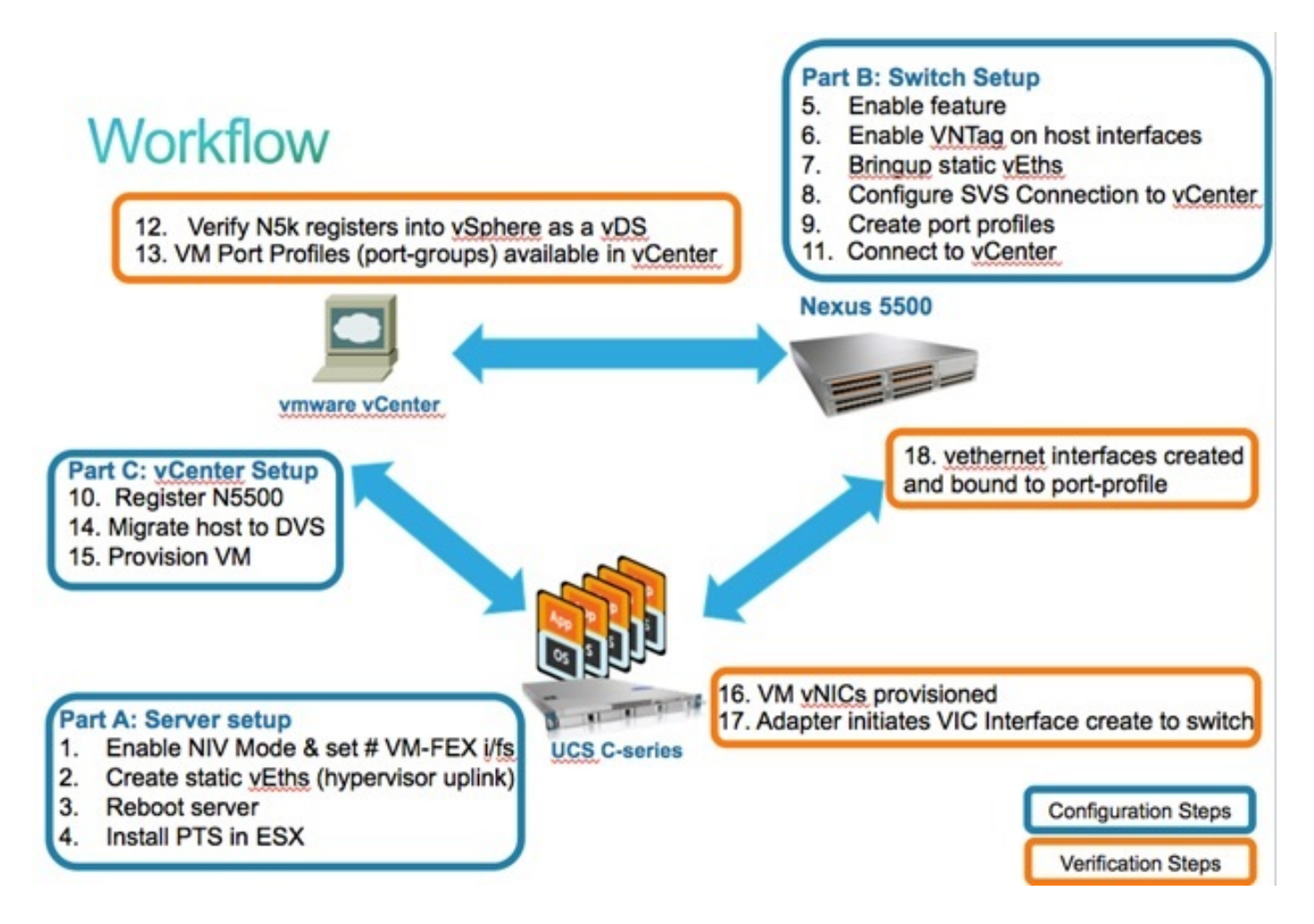

1. Attivare la modalità NIV nella scheda di rete del server:

Connettersi all'interfaccia di Cisco Integrated Management Controller (CIMC) tramite HTTP e accedere con le credenziali di amministratore.

Scegliere Inventario > Schede di rete > Modifica proprietà scheda.

Attivare la modalità INV, impostare il numero di interfacce VM FEX e salvare le modifiche.

Spegnere e accendere il server.

| cisco Integrated Management Controller                                                                 |                                                                                                    |  |  |  |  |  |  |
|----------------------------------------------------------------------------------------------------|----------------------------------------------------------------------------------------------------|--|--|--|--|--|--|
| Overall Server Status<br>Good<br>Server Admin<br>Summary                                               | C Memory Power Supplies Network Adapters Storage PCI Adapters                                                                                                    |  |  |  |  |  |  |
| Inventory<br>Sensors<br>System Event Log<br>Remote Presence<br>BIOS<br>Power Policies<br>Fault Summary | PCI Slot       Product Name       Serial Number       Prod         1       UCS VIC PBIE       QCI1624A7VC       N2XX-A         Adapter Card 1       Enable FIP Mode:       Image: Close         Adapter Card 1       WICS       VM FEXs       VHBAs         Actions       Adapter Card 1       Save Changes       Close |  |  |  |  |  |  |
|                                                                                                    | Import Configuration         Import Configuration         Install Firmware         Activate Firmware         Reset To Defaults                                                                                                    |  |  |  |  |  |  |

Dopo il riavvio del server, verificare che il VCI sia attivato:

| cisco Integ           | rated Ma                    | nagement                                                         | Controller    |                  |                   |                         |  |  |  |  |
|-----------------------|-----------------------------|------------------------------------------------------------------|---------------|------------------|-------------------|-------------------------|--|--|--|--|
| Overall Server Status | C 3 4 📓 9 0                 |                                                                  |               |                  |                   |                         |  |  |  |  |
| Good                  | Adapter C                   | ards                                                             |               |                  |                   |                         |  |  |  |  |
| Server Admin          | CPUs Me                     | CPUs Memory Power Supplies Network Adapters Storage PCI Adapters |               |                  |                   |                         |  |  |  |  |
| Summary               | Adapter Cards               |                                                                  |               |                  |                   |                         |  |  |  |  |
| Inventory             | PCI Slot                    | Product Name                                                     | Serial Number | Product ID       | Vendor            | CIMC Management Enabled |  |  |  |  |
| Sensors               | 1                           | UCS VIC P81E                                                     | QCI1624A7VC   | N2XX-ACPCI01     | Cisco Systems Inc | no                      |  |  |  |  |
| System Event Log      |                             |                                                                  |               |                  |                   |                         |  |  |  |  |
| BIOS                  |                             |                                                                  |               |                  |                   |                         |  |  |  |  |
| Power Policies        |                             |                                                                  |               |                  |                   |                         |  |  |  |  |
| Fault Summary         | Adapter 0                   | Card 1                                                           |               |                  |                   |                         |  |  |  |  |
|                       | General VNICs VM FEXs VHBAs |                                                                  |               |                  |                   |                         |  |  |  |  |
|                       | Actions-                    |                                                                  | Adapter Card  | Properties       |                   |                         |  |  |  |  |
|                       | 🔅 Modify                    | Adapter Properties                                               |               | PCI Slot: 1      |                   |                         |  |  |  |  |
|                       | Export                      | t Configuration                                                  |               | roduct Name: III | ISCO Systems Inc  |                         |  |  |  |  |
|                       | 📥 Impor                     | t Configuration                                                  |               | Product ID: N    | 2XX-ACPCI01       |                         |  |  |  |  |
|                       | 📥 Install                   | Firmware                                                         | s             | erial Number: Q  | C11624A7VC        |                         |  |  |  |  |
|                       | Activa                      | te Firmware                                                      |               | Version ID: V    | 01                |                         |  |  |  |  |
|                       | Reset                       | To Defaults                                                      | Hardy         | vare Revision: 4 |                   |                         |  |  |  |  |
|                       |                             |                                                                  | CIMC Manage   | ment Enabled: ne | 0                 |                         |  |  |  |  |
|                       |                             |                                                                  | Configur      | Description: ne  | 0                 |                         |  |  |  |  |
|                       |                             |                                                                  |               | FIP Mode: E      | nabled            |                         |  |  |  |  |
|                       |                             |                                                                  |               | NIV Mode: Er     | nabled            |                         |  |  |  |  |
|                       |                             |                                                                  |               |                  |                   | 1                       |  |  |  |  |

2. Creare due vertici statici sul server.

Per creare due VNIC, scegliere **Inventario > Schede di rete > VNIC > Aggiungi**. Questi sono i campi più importanti da definire:

Porta uplink VIC da utilizzare (P81E ha due porte uplink indicate come 0 e 1).

Numero canale: Questo è un ID di canale univoco della VNIC sulla scheda di rete. A tale scopo, è possibile utilizzare il comando bind dell'interfaccia vEth di Nexus 5000. L'ambito del numero di canale è limitato al collegamento fisico VNTag. Il canale può essere considerato come un "collegamento virtuale" sul collegamento fisico tra lo switch e la scheda di rete del server.

Profilo porta: È possibile selezionare l'elenco dei profili di porta definiti sul Nexus 5000 a monte. Se Nexus 5000 è configurato con il comando vEthernet auto-create, su Nexus 5000 viene creata automaticamente un'interfaccia Ethernet. Si noti che al server vengono passati solo i nomi dei profili delle porte vEthernet (la configurazione dei profili delle porte non è supportata). Questo si verifica dopo che è stata stabilita la connettività del collegamento VNTag e sono stati eseguiti l'handshake iniziale e i passaggi di negoziazione tra lo switch e l'adattatore server.

Abilita failover uplink: Le VNIC eseguono il failover sull'altra porta di uplink P81E se la porta di uplink configurata non è in linea.

| Name              | ath0                 |            |
|-------------------|----------------------|------------|
| Name.             | etito                |            |
| MTU:              | 1500 (150            | 00 - 9000) |
| Uplink Port:      | 0                    |            |
| I MAC Address:    | @ AUTO @ 58:8D:0     | 9:0E:F8:2C |
| Class of Service: | N/A                  |            |
| Trust Host CoS:   |                      |            |
| PCI Order:        | O ANY O              | (0 - 17)   |
| Default VLAN:     | (1 - 4094) N/A       |            |
| VLAN Mode:        | N/A                  |            |
| Rate Limit:       | (1 - 10000 Mbps) N/A |            |
| Enable PXE Boot:  | I                    |            |
| Channel Number:   | 10 (1 -              | 1000)      |
|                   |                      |            |

- 3. Riavviare il server.
- 4. Installare VEM sull'host ESXi.

Per un esempio di installazione di VEM sull'host ESXi, vedere <u>Installazione o aggiornamento</u> <u>del bundle software VEM Cisco su un host ESX o ESXi</u> in **Cisco UCS Manager VM-FEX for VMware GUI Configuration Guide, versione 2.1**.

**Nota:** Tutte le configurazioni di switch mostrate di seguito devono essere configurate su entrambi i peer Nexus 5500 VPC, ad eccezione del comando di connessione Software Virtual Switch (SVS) e della chiave di estensione XML, che deve essere eseguita solo sullo switch primario VPC.

5. Abilitare le funzionalità di virtualizzazione e VM-FEX e HTTP:

```
(config)# install feature-set virtualization
(config)# feature-set virtualization
(config)# feature vmfex
(config)# feature http-server
(Optional) Allow the Nexus 5000 to auto-create its Vethernet interfaces when the
corresponding vNICs are defined on the server:
```

- (config)# **vethernet auto-create**
- 6. Abilitare VNTag sulle interfacce host.

```
Configure the N5k interface that connects to the servers in VNTAG mode:
(config)# interface Eth 1/1
(config-if)# switchport mode vntag
(config-if)# no shutdown
```

7. Alzate i vetri statici.

Su entrambi gli switch Nexus 5500, abilitare le interfacce virtuali vEth statiche che devono connettersi alle due VNIC statiche abilitate sul VIC del server.

Sul Nexus 5548-A, immettere:

```
interface vethernet 1
bind interface eth 1/1 channel 10
no shutdown
```

Sul Nexus 5548-B, immettere:

```
interface vethernet 2
bind interface eth 1/1 channel 11
no shutdown
```

In alternativa, le interfacce Ethernet possono essere create automaticamente con il comando **vethernet auto-create**.

**Nota:** Nel caso di topologie che coinvolgono server dual-homed su moduli Active/Active FEX, le VNIC del server devono avere il failover uplink abilitato e le interfacce vEthernet dello switch hanno due comandi di interfaccia bind (una volta per ogni porta HIF (Host Interface) FEX a cui il server è connesso). L'interfaccia vEthernet è attiva o in standby su ciascuno switch Nexus 5000.

Ecco un esempio.

Su ognuno dei due Nexus 5000, configurare:

```
interface Vethernet1
description server_uplink1
bind interface Ethernet101/1/1 channel 11
```

bind interface Ethernet102/1/1 channel 11

```
interface Vethernet2
description server_uplink2
bind interface Ethernet101/1/1 channel 12
bind interface Ethernet102/1/1 channel 12
```

8. Configurare la connessione SVS a vCenter e connettersi.

Su entrambi gli switch Nexus 5500, configurare:

```
svs connection <name>
protocol vmware-vim
remote ip address <vCenter-IP> vrf <vrf>
dvs-name <custom>
vmware dvs datacenter-name <VC_DC_name>
```

Solo sullo switch primario VPC, collegarsi a vCenter:

```
svs connection <name>
  connect
Sample configuration on VPC primary:
svs connection MyCon
  protocol vmware-vim
  remote ip address 10.2.8.131 port 80 vrf management
  dvs-name MyVMFEX
  vmware dvs datacenter-name MyVC
  connect
```

Di seguito è riportato un esempio di configurazione nel database VPC secondario:

```
svs connection MyCon
protocol vmware-vim
remote ip address 10.2.8.131 port 80 vrf management
dvs-name MyVMFEX
vmware dvs datacenter-name MyVC
```

9. Creare profili di porta su Nexus 5000.

Su entrambi gli switch Nexus 5500, configurare i profili delle porte per le VNIC VM-FEX. Questi profili delle porte vengono visualizzati come gruppi di porte dello switch DVS in vCenter.

Di seguito è riportato un esempio:

```
port-profile type vethernet VM1
dvs-name all
switchport mode access
switchport access vlan 10
no shutdown
state enabled
port-profile type vethernet VM2
dvs-name all
switchport mode access
switchport access vlan 20
no shutdown
state enabled
```

**Nota:** Il comando **dvs-name all** definisce lo switch DVS in vCenter in cui esportare questo profilo di porta come gruppo di porte. Per esportare il gruppo di porte su tutti gli switch DVS nel datacenter, usare il comando **option all**.

#### Modalità VM ad alte prestazioni

Per implementare la modalità ad alte prestazioni (IO DirectPath) e ignorare l'hypervisor per il traffico VM, configurare il profilo della porta vEthernet con il comando **host-net ad alte prestazioni**. Nel caso di topologie VPC, il profilo della porta deve essere sempre modificato su entrambi gli switch peer VPC. Ad esempio:

port-profile type vethernet VM2 high-performance host-netio

Per rendere operativa la modalità ad alte prestazioni, la VM deve soddisfare i seguenti prerequisiti aggiuntivi:

La scheda virtuale della macchina virtuale deve essere di tipo **vmxnet3** (archiviare vCenter: Fare clic con il pulsante destro del mouse su **VM > Modifica impostazioni > Scheda di rete > Tipo scheda** nel menu a destra.

La VM deve disporre di una riserva di memoria completa (in vCenter: Fare clic con il pulsante destro del mouse su VM > Modifica impostazioni > scheda Risorse > Memoria > Spostare il dispositivo di scorrimento all'estrema destra.

Il sistema operativo in esecuzione sulla macchina virtuale deve supportare questa funzionalità.

Di seguito viene riportata la procedura per verificare la modalità High-Performance (DirectPath IO) quando viene utilizzata.

In Impostazioni hardware VM, il campo I/O di DirectPath nel menu a destra viene visualizzato come attivo quando la modalità VM High-Performance è in uso e come inattivo quando la modalità pass-through VM predefinita è in uso.

| 🕝 RH1 - Virtual Machine Proper | ies               | _ 0                                         |
|--------------------------------|-------------------|---------------------------------------------|
| Hardware Options Resources P   | rofiles vServices | Virtual Machine Version:                    |
| Show All Devices               | Add Remove        | Device Status Connected Connect at power on |
| Hardware                       | Summary 1024 MP   |                                             |
| CPUs                           | 1<br>Video card   | Adapter Type<br>Current adapter: VMXNET 3   |
| WMCI device                    | Restricted        | MAC Address                                 |
| Hard disk 1                    | Virtual Disk      | 00:50:56:9c:60:c1                           |
| CD/DVD drive 1                 | VM Network        | Automatic     Manual     DirectPath I/O     |
| Floppy drive 1                 | Client Device     | Status: Inactive                            |

10. Registrare il Nexus 5548 primario VPC in vCenter:

**Nota:** Nelle topologie VPC, lo switch VPC primario invia la coppia di chiavi di estensione a vCenter e ai profili delle porte. La chiave di estensione viene sincronizzata dal peer VPC primario con il peer VPC secondario. Questa condizione viene verificata in seguito con il comando **show svs** connection, che restituisce la stessa chiave di estensione su entrambi i peer. Se i due Nexus 5500 non sono peer VPC, la chiave di estensione configurata sarà diversa per ciascuno switch e ciascuno switch dovrà stabilire connessioni SVS separate per vCenter.

Connettersi tramite HTTP al Nexus 5548 primario del VPC e scaricare il file XML di estensione:

| Index of / |       |         |        |     |       |                                |  |
|------------|-------|---------|--------|-----|-------|--------------------------------|--|
| mode       | links | bytes 1 | ast-cl | har | nged  | name                           |  |
| drwx       | 2     | 60      | Nov    | 9   | 02:47 |                                |  |
| drwx       | 13    | 260     | Nov    | 8   | 22:49 | /                              |  |
|            | 1     | 1838    | Nov    | 9   | 03:18 | cisco nexus 5000 extension.xml |  |

Registrare quindi il plug-in di estensione in vCenter: scegliete **Plug-in > Gestisci plug-in > Clic destro > Nuovo plug-in**.

- 11. Connettersi a vCenter. Vedere il punto 8.
- 12. Verificare che Nexus 5000 sia registrato in vSphere come vDS:

Verificare la creazione di un nuovo DVS in vCenter con il nome definito in dvs-name in **svs** connection sul Nexus 5000: scegliere Home > Inventario > Reti.

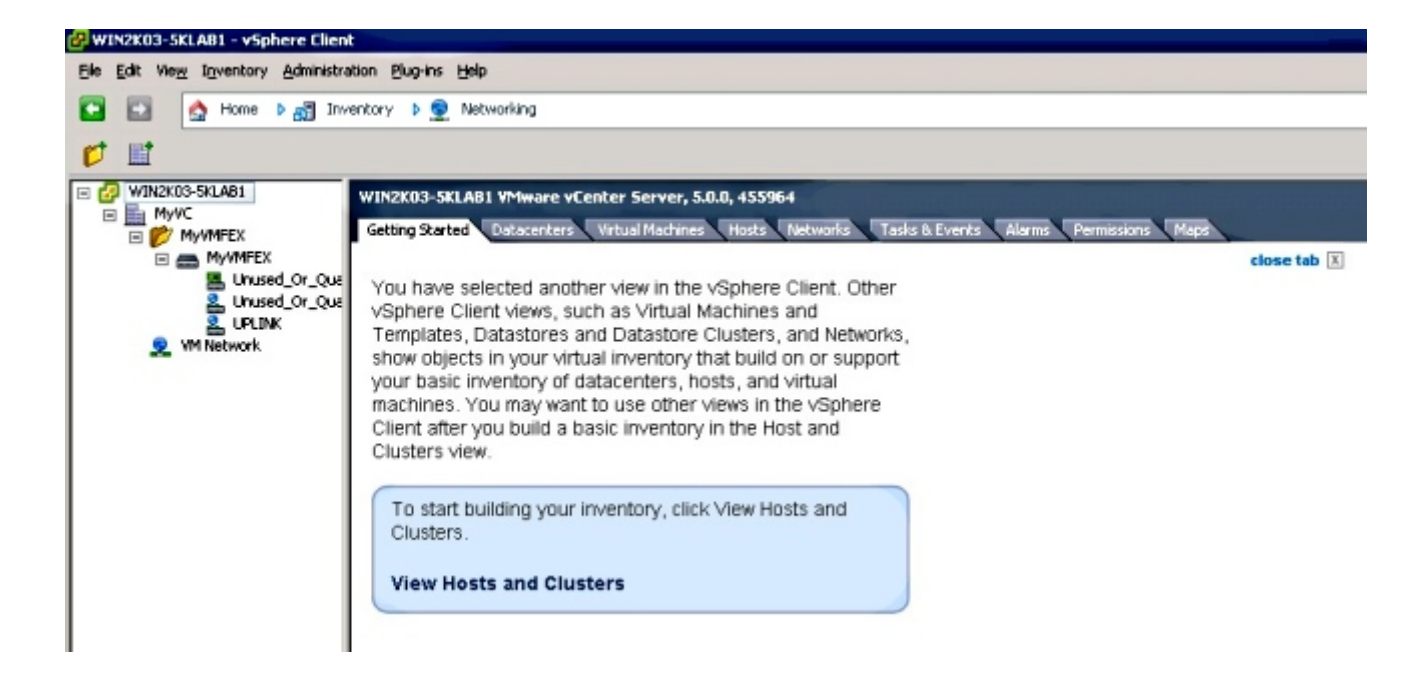

Sullo switch primario Nexus 5000 VPC, verificare che la connessione SVS sia online con questo comando:

```
n5k1# show svs connections
Local Info:
_____
connection MyCon:
   ip address: 10.2.8.131
   remote port: 80
   vrf: management
   protocol: vmware-vim https
   certificate: default
   datacenter name: MyVC
   extension key: Cisco_Nexus_1000V_126705946
   dvs name: MyVMFEX
   DVS uuid: 89 dd 2c 50 b4 81 57 e4-d1 24 f5 28 df e3 d2 70
   config status: Enabled
   operational status: Connected
   sync status: in progress
   version: VMware vCenter Server 5.0.0 build-455964
Peer Info:
_____
connection MyCon:
   ip address: 10.2.8.131
   remote port: 80
  vrf: management
   protocol: vmware-vim https
   extension key: Cisco_Nexus_1000V_126705946
   certificate: default
     certificate match: TRUE
   datacenter name: MyVC
   dvs name: MyVMFEX
   DVS uuid: -
   config status: Disabled
   operational status: Disconnected
n5k1#
```

13. Verificare che i gruppi di porte VM siano disponibili in vCenter.

I profili delle porte vEthernet definiti in Nexus 5000 devono essere visualizzati in vCenter come gruppi di porte in DVS nella visualizzazione di rete:

| 🚱 WIN2K03-SKLAB1 - vSphere Client                                                                                                    |                             |                |         |               |                 |               |  |
|----------------------------------------------------------------------------------------------------|-----------------------------|----------------|---------|---------------|-----------------|---------------|--|
| Bie Edit View Igventory Administration Blug-ins Help                                                                                      |                             |                |         |               |                 |               |  |
| 💽 🔯 Home 👂 🚜 Envientary 👂 👳 Networking                                                                                                    |                             |                |         |               |                 |               |  |
| 4 0 2 2                                                                                                    |                             |                |         |               |                 |               |  |
| WUN2X03-SkLAB1     MyVC     Getting Started Summary Networks Ports Configuration Virtual Machines Hosts Tasks & Events Alarms Permissions |                             |                |         |               |                 |               |  |
|                                                                                                    |                             |                |         |               |                 | Name, Po      |  |
| 2. Unused Or Ouarantine                                                                                                    | Name                        | Port binding   | VLAN ID | Number of VMs | Number of ports | Alarm actions |  |
| LINK STATE                                                                                                    | ▲ VM1                       | Static binding |         | 0             | 512             | Enabled       |  |
| 2 VM1                                                                                                    | 2 VM2                       | Static binding |         | 0             | 512             | Enabled       |  |
| 2 ₩12                                                                                                    | Unused_Or_Quarantine_Uplink | Static binding |         | 0             | 0               | Enabled       |  |
| Service Management                                                                                                    | Unused_Or_Quarantine_Veth   | Static binding |         | 0             | 1024            | Enabled       |  |
|                                                                                                    |                             | Static binding |         | 0             | 512             | Enabled       |  |
|                                                                                                    |                             |                |         |               |                 |               |  |

14. Migrazione degli host ESXi su DVS.

Da VMphere, scegliere **Home > Inventario > Reti**, fare clic con il pulsante destro del mouse sul nome del DVS, quindi **Aggiungi host** per aggiungere gli host ESXi al DVS.

Le interfacce virtuali Adapter-FEX sono gli uplink degli host ESXi. Scegliere il gruppo di porte uplink predefinito (unused\_or\_quarantine\_uplink) per tali porte uplink.

15. Eseguire il provisioning della macchina virtuale.

Scegliere un gruppo di porte VM-FEX per la scheda di rete di una VM (fare clic con il pulsante destro del mouse su VM > Modifica impostazioni > Scheda di rete > Etichetta di rete nel menu destro).

- 16. Provisioning delle VNIC delle VM eseguito.
- 17. La scheda avvia la creazione dell'interfaccia VIC sullo switch.

Quando una scheda di rete VM viene mappata a un gruppo di porte VM-FEX, viene creata dinamicamente un'interfaccia vEthernet su Nexus 5000. L'intervallo di interfacce vEth create dinamicamente inizia a 32769.

Queste interfacce possono essere controllate con i seguenti comandi:

```
# show interface virtual status
# show interface virtual summary
```

## Verifica e risoluzione dei problemi

Per verificare che la configurazione funzioni correttamente e per risolvere eventuali problemi, consultare questa sezione.

• Per verificare che le due VNIC statiche del server UCS-C siano connesse con il collegamento VPN alle interfacce statiche vEth fisse su Nexus 5500, immettere questo comando:

```
n5k1# show system internal dcbx info interface e1/1
Interface info for if_index: 0x1a001000(Eth1/1)
tx_enabled: TRUE
rx_enabled: TRUE
dcbx_enabled: TRUE
DCX Protocol: CEE
DCX CEE NIV extension: enabled
<output omitted>
```

 In caso di topologie attive/standby su due FEX dual-homed, verificare che l'interfaccia Eth visualizzi la modalità attiva o standby sui due switch Nexus 5000 VPC.

Qui la modalità viene mostrata come sconosciuta:

| n5k1# <b>show int virtual status</b> |           |            |      |      |        |         |       |  |  |
|--------------------------------------|-----------|------------|------|------|--------|---------|-------|--|--|
| Interface                            | VIF-index | Bound If   | Chan | Vlan | Status | Mode    | Vntag |  |  |
|                                      |           |            |      |      |        |         |       |  |  |
| Vethl                                | VIF-16    | Eth101/1/1 | 11   | 1    | Up     | Active  | 2     |  |  |
| Veth1                                | None      | Eth102/1/1 | 11   | 0    | Init   | Unknown | 0     |  |  |
| Veth2                                | None      | Eth101/1/1 | 12   | 0    | Init   | Unknown | 0     |  |  |
| Veth2                                | None      | Eth102/1/1 | 12   | 0    | Init   | Unknown | 0     |  |  |
| Veth3                                | VIF-18    | Eth101/1/2 | 11   | 1    | Up     | Active  | 2     |  |  |
| Veth3                                | None      | Eth102/1/2 | 11   | 0    | Init   | Unknown | 0     |  |  |
| Veth4                                | None      | Eth101/1/2 | 12   | 0    | Init   | Unknown | 0     |  |  |
| Veth4                                | VIF-19    | Eth102/1/2 | 12   | 1    | Up     | Active  | 3     |  |  |

In caso di modalità sconosciuta, verificare di abilitare la **modalità di failover uplink** sulla VNIC. Verificare inoltre che il numero di canale specificato in CIMC corrisponda al numero di canale specificato nella configurazione vEthernet.

L'output corretto dovrebbe essere simile al seguente:

| n5k1# <b>sho</b> | w int virtua<br>VIE-index | al status<br>Bound If | Chan | Vlan | Status | Mode    | Vntag |
|------------------|---------------------------|-----------------------|------|------|--------|---------|-------|
|                  |                           |                       |      |      |        |         |       |
| Veth1            | VIF-27                    | Eth101/1/1            | 11   | 1    | Up     | Active  | 2     |
| Veth1            | VIF-35                    | Eth102/1/1            | 11   | 1    | Up     | Standby | 2     |
| Veth2            | VIF-36                    | Eth101/1/1            | 12   | 1    | Up     | Standby | 3     |
| Veth2            | VIF-33                    | Eth102/1/1            | 12   | 1    | Up     | Active  | 3     |
| Veth3            | VIF-30                    | Eth101/1/2            | 11   | 1    | Up     | Active  | 2     |
| Veth3            | VIF-21                    | Eth102/1/2            | 11   | 1    | Up     | Standby | 2     |
| Veth4            | VIF-24                    | Eth101/1/2            | 12   | 1    | Up     | Standby | 3     |
| Veth4            | VIF-31                    | Eth102/1/2            | 12   | 1    | qU     | Active  | 3     |

• Le due interfacce non vengono visualizzate sullo switch.

Nel menu HTTP CIMC del server UCS-C verificare che: Il VCI è attivato sulla scheda di rete.

Sulla scheda è configurato un numero di interfacce VM-FEX diverso da zero.

Failover della scheda abilitato sulla VNIC.

Il server UCS-C è stato riavviato dopo aver eseguito la configurazione precedente.

• Entrambe le interfacce non sono in linea.

Verificare se VIF\_CREATE viene visualizzato in questo comando:

# show system internal vim info logs interface veth 1 03/28/2014 16:31:47.770137: RCVD VIF CREATE request on If Eth1/32 <<<<< 03/28/2014 16:31:53.405004: On Eth1/32 - VIC CREATE sending rsp for msg\_id 23889 to completion code SUCCESS 03/28/2014 16:32:35.739252: On Eth1/32 - RCVD VIF ENABLE. VIF-index 698 msg id 23953 VIF\_ID: 0, state\_valid: n, active 03/28/2014 16:32:35.802019: On Eth1/32 - VIC ENABLE sending rsp for msg\_id 23953 to completion code SUCCESS 03/28/2014 16:32:36.375495: On Eth1/32 - Sent VIC SET, INDEX: 698, msg\_id 23051, up, enabled, active, cos 0VIF\_ID: 50 vlan: 1 rate 0xf4240, burst\_size 0xf 03/28/2014 16:32:36.379441: On Eth1/32 - RCVD VIC SET resp, INDEX: 698, msg\_id 23051, up, enabled,active, cos 0, completion code: 100

Se VIF\_CREATE non viene visualizzato o lo switch non risponde correttamente, attenersi alla seguente procedura:

In vCenter, verificare che lo switch DVS sia stato configurato correttamente con due uplink fisici per l'host ESX (fare clic con il pulsante destro del mouse su **Switch DVS > Gestisci host > Seleziona adattatori fisici**).

In vCenter, verificare che VMNIC abbia selezionato l'etichetta di rete/il profilo della porta corretto (fare clic con il pulsante destro del mouse su VM > Modifica impostazioni > fare clic su Scheda di rete > Controlla etichetta di rete).

• La connessione SVS a vCenter non è in linea.

Come illustrato al passaggio 12 della sezione precedente, utilizzare questo processo per verificare che Nexus 5000 sia stato collegato a vCenter:

In vCenter verificare che il DVD sia visualizzato nella visualizzazione di rete.

Sul Nexus 5000 VPC primario, verificare che l'SVS sia collegato (usare il comando **show svs connection**).

Se la connessione non viene stabilita, verificare che:

La configurazione SVS è identica su entrambi i peer VPC.

VPC viene inizializzato e i ruoli vengono stabiliti correttamente.

Il certificato XML dello switch primario VPC è installato in vCenter.

Sullo switch primario VPC la modalità di configurazione "connect" è configurata come "svs connection" (connessione sv).

Il nome del centro dati corrisponde al nome utilizzato in vCenter.

II VRF (Virtual Routing and Forwarding) corretto è configurato nel comando **remoto** SVS e lo switch ha una connettività IP all'indirizzo IP vCenter.

Se tutte queste condizioni sono soddisfatte ma la connessione SVS non riesce, raccogliere questo output e contattare il Cisco Technical Assistance Center (TAC):

```
show msp port-profile vc sync-status
show msp internal errors
show msp internal event-history msgs
show vms internal errors
show vms internal event-history msgs
```

• Lo switch Nexus 5500 non è raggiungibile tramite HTTP.

Verificare che la funzionalità http-server sia abilitata:

n5k1# show feature | i http
http-server 1 disabled
n5k1# conf t
Enter configuration commands, one per line. End with CNTL/Z.
n5k1(config)# feature http-server
n5k1(config)#